## JotForm JavaScript implementation

HandL UTM Grabber V3 integrates with JotForm very easily.

After defining the variables in the form similar to the one below picture.

| 1           | IotForm For       | m Builder 🕑 |
|-------------|-------------------|-------------|
|             |                   |             |
| Forn        | n Elements        | ×           |
| BASI        | C PAYMENTS        | WIDGETS     |
| Η           | Header            |             |
|             | Full Name         |             |
| $\boxtimes$ | Email             |             |
| 0           | Address           |             |
| د           | Phone             |             |
| 10          | Date Picker       |             |
| <b>.</b>    | Appointment       |             |
| ò           | Signature         |             |
| Ab<br>gh    | Fill in the Blank | NEW         |
|             | Product List      | NEW         |
| ~           | BASIC ELEMENTS    |             |
| ٩Ĵ          | Short Text        |             |
| 4           | Long Text         |             |
| Aa          | Paragraph         |             |
| ÎO          | Dropdown          |             |
| $\odot$     | Single Choice     |             |
|             | Multiple Choice   |             |

Click Publish > Embed and copy the JavaScript code

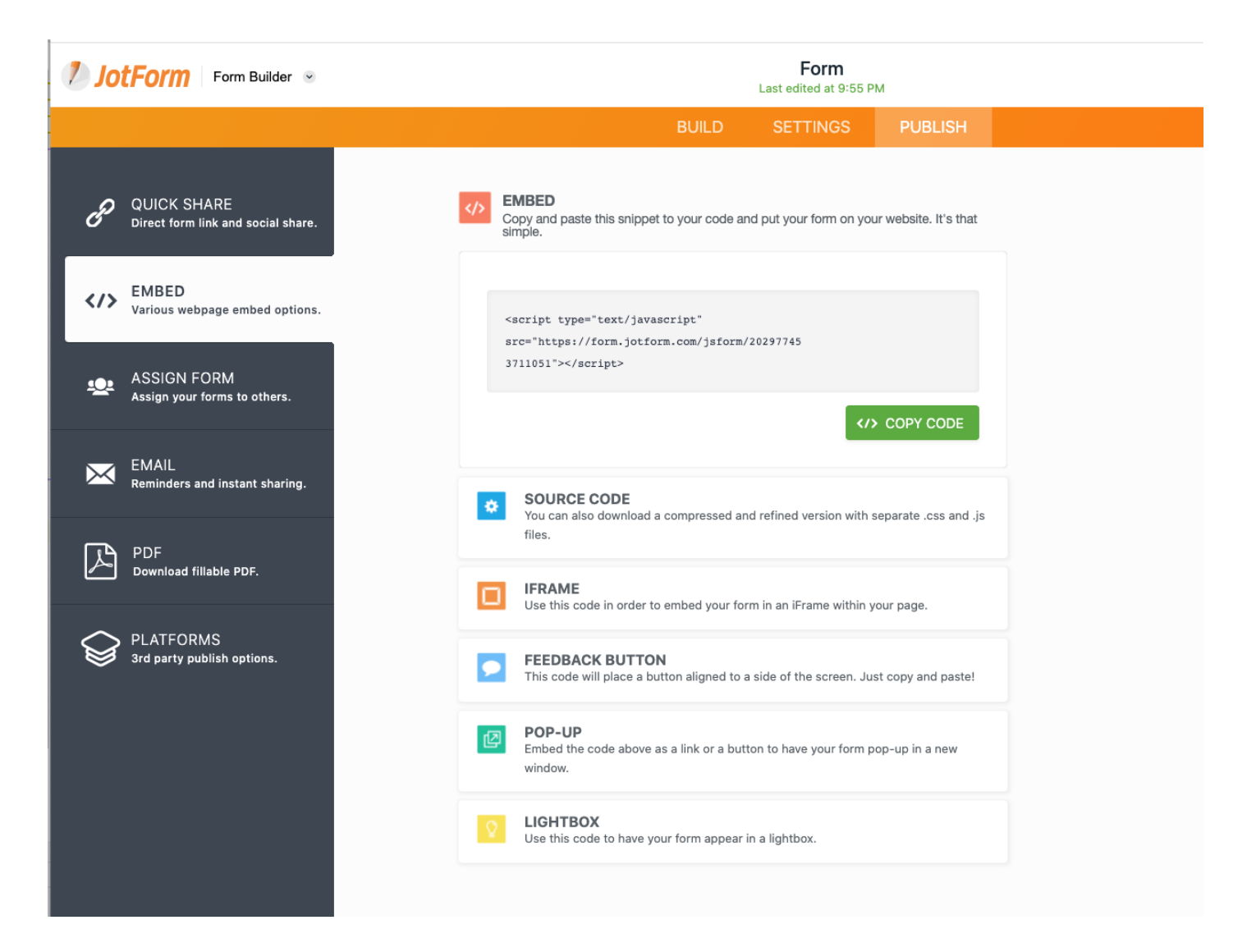

Before you paste the code in your WordPress editor. Wrap it with the [handl\_all\_i] just like shown below.

```
[handl_all_i]<script type="text/javascript"
src="https://form.jotform.com/jsform/202977053711051?%s"></script>[/handl_all_i]
```

Another way of doing this is appending all the tracked parameters using handl\_all\_i

```
[handl_all_i]<div class="typeform-widget" data-
url="https://yourdomain.typeform.com/to/xal2xas?%s" style="width: 100%; height:
500px;"></div> <script> (function() { var qs,js,q,s,d=document, gi=d.getElementById,
ce=d.createElement, gt=d.getElementsByTagName, id="typef_orm",
b="https://embed.typeform.com/"; if(!gi.call(d,id)) { js=ce.call(d,"script"); js.id=id;
js.src=b+"embed.js"; q=gt.call(d,"script")[0]; q.parentNode.insertBefore(js,q) } })()
</script> <div style="font-family: Sans-Serif;font-size: 12px;color: #999;opacity: 0.5;
padding-top: 5px;"></div>[/handl_all_i]
```

NOTE: Make sure you've added question mark and %s after the link

You are all set and now can capture UTM and other parameters.

Revision #5

Created Sun, Oct 25, 2020 3:03 AM by Leman Updated Tue, Nov 7, 2023 1:54 AM by Leman